## STEPS TO SUBMITTING CENSUS IN BRUNEI REPORTING SYSTEM:

## Employer/User <u>must have</u> the following:

E-Darussalam Username & Password – not available, please register at <u>https://nam.gov.bn/edregister/user/RegisterUser/</u>

1. Use "Google Chrome" and Type <u>www.business.gov.bn/SitePages/OBR.aspx</u>

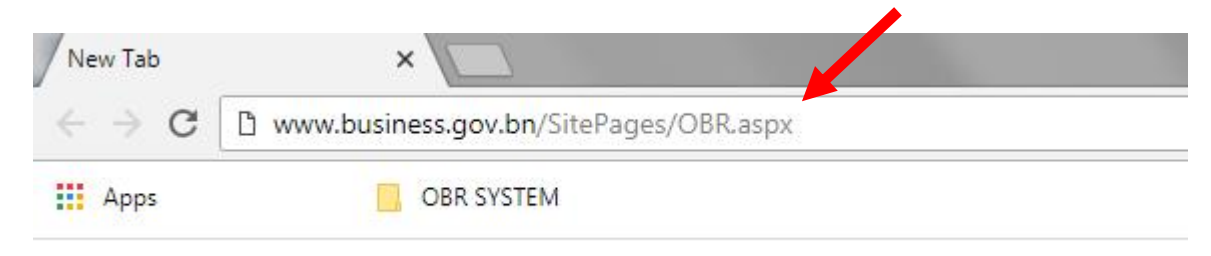

2. Select and Click Icon " Proceed to Business Reporting"

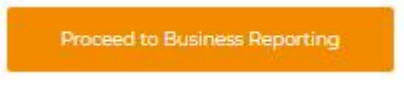

3. Sign in by typing "ID Number" which is the Smart Card or Identity Card number and "Password", and press "Submit" icon

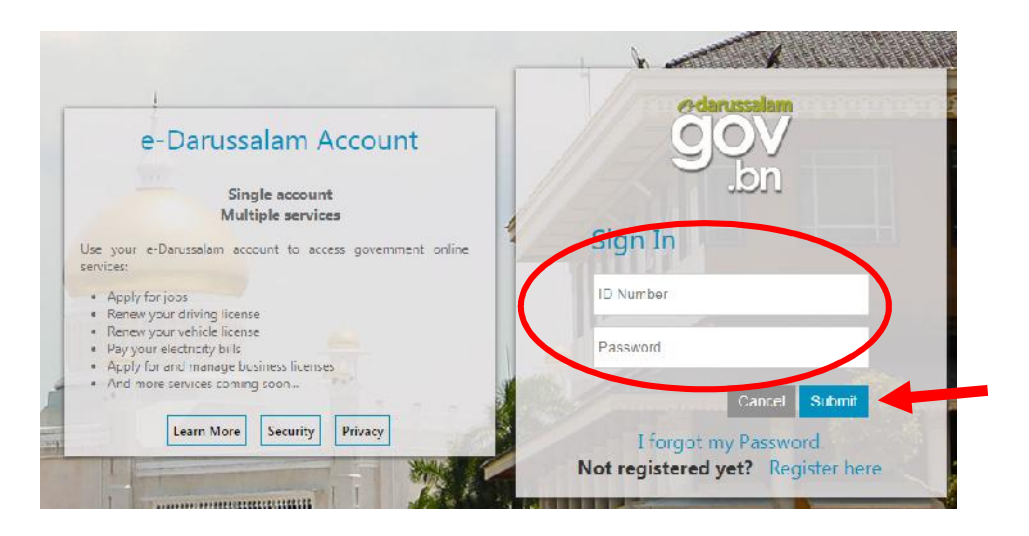

4. For further queries, do not hesititate to approach:

Department's Survey and Statistics Division Counter, Lobby Area Ground Floor, Department of Labour Headquarters, Jalan Dewan Majlis , or via telephone 2383006 ext: <u>1104 / 4503/4504 [during counter hours only]</u>. Email: banci.buruh@buruh.gov.bn

| The service counter operates on th | vice counter operates on the following times: - |                       |  |  |
|------------------------------------|-------------------------------------------------|-----------------------|--|--|
| Day:-                              | Morning:-                                       | Afternoon:-           |  |  |
| Monday - Thursday & Saturday       | 8.00 a.m 11.30 a.m.                             | 1.45 p.m. – 3.30 p.m. |  |  |

## EXISTING USER [Received Census 2017 Receipt]:

| ROCBN       | Company Name  | $\frown$           |               |  |  |  |
|-------------|---------------|--------------------|---------------|--|--|--|
| RC123456780 | JABATAN BURUH | Business Reporting | Tabour Census |  |  |  |

- 1. Click "Business Reporting" and browse through and check/update the details are complete, up-to-date and correct as of **30 October 2018**,
  - Section 2: Business Information :
    - A. Type of Business
      - B. Contact Person
  - Section 3: Business Status:
    - Status
  - Section 4: Employment:
    - Employee
- 2. For Section 4: Section 4: Employment: [Employee Tab]
  - Ensure all the details of every individual employers/employees are correct and updated. For foreign employees, please ensure the work pass expiry date is still valid, i.e. date must not be before <u>30 October 2018</u>
  - If errors are found in the information display, please Click "Edit" icon to edit, update and rectify the errors. And press "Save" for every update done.
- 3. Once the updating/rectifying of information is complete, close the browser and view the Labour Census browser, by clicking "Labour Census".

| ROCBN       | Company Name  |                    |               |
|-------------|---------------|--------------------|---------------|
| RC123456780 | JABATAN BURUH | Business Reporting | Labour Census |
|             |               |                    |               |

- 4. Re-check and ensure all information needed for Census is complete and correct.
- 5. When Census information is complete and correct, please confirm and submit by clicking the "Submit" icon.

| Showin | g 1 to 1 of 1 entries                                                                                                    | First  | Previous                 | 1        | Next | Last |
|--------|----------------------------------------------------------------------------------------------------|--------|--------------------------|----------|------|------|
|        | Untuk mengemaskini Maklumat Banci tidak lengkap atau tidak betul /<br>To edit incomplete or incorrect Gensus Information                                                                                                    |        |                          |          | 6    | DIT  |
| Π      | Dengan ini, saya, <u>MENGESAHKAN</u> bahawa sepanjang pengetahuan saya, maklumat yang diberikan dan dilaporkan dalam dinyatakan, adalah <u>LENGKAP DAN BETUL,</u> <i>I, hereby, <u>CERTIFY</u> to the best of my knowledge that the information given and submitted in the Census form as stated, is <u>COMPL.</u></i> | borang | banci, seper<br>ACCURATE | rti<br>: | su   | BMIT |

- 6. Once "Submit" is done, please wait for **five [5] working days**, before an email notifying whether the Census Information is:
  - verifed and Census Receipt to be collected, OR,
  - incomplete

will be sent to the email address registered in the Business Reporting System. **Please read the email text carefully**.

## **NEW USER:**

| ROCBN       | Company Name  |                                  |  |  |
|-------------|---------------|----------------------------------|--|--|
| RC123456780 | JABATAN BURUH | Business Reporting Labour Census |  |  |
|             |               |                                  |  |  |

- 1. Please click "Business Reporting" and fill the information in the Sections below with the details are complete, up-to-date and correct as of 30 October 2018,
  - Section 2: Business Information :
    - A. Type of Business
      - **B.** Contact Person
  - Section 3: Business Status:
    - Status
  - Section 4: Employment:
    - Employee
- 2. For Section 4: Section 4: Employment: [Employee Tab] Employment Data Employment Data 2016 Employee

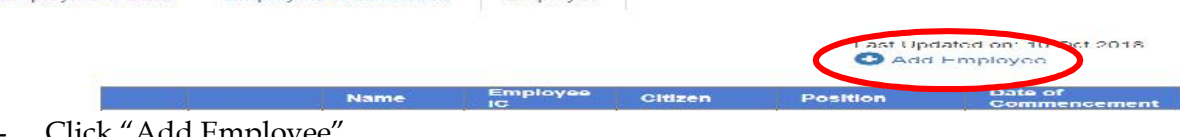

- Click "Add Employee"
- Fill in
  - A: Employee Details 0
  - **B: Salaries & Benefits** 0

and click "Add" icon. Close the window tab.

- Repeat the process for every employer/employees still employed, as of <u>30 October 2018</u>
- If errors are found in the information display, please Click "Edit" icon to edit, update and rectify the errors. And press "Save" for every update done.
- 3. Once all employer/employees information has been completed, click the "Online Business Reporting", on the top left of the webpage.

| Online Business Reporting | Section 1 - Company D   | etails Section 2 - Bu | siness Information | Section 3 - Business Status |
|---------------------------|-------------------------|-----------------------|--------------------|-----------------------------|
| Section 4 - Employment    | Section 5 - Expenditure | Section 6 - Revenue   | Section / - FDI    |                             |

4. Click the "Labour Census", for submission of Census information

| ROCBN       | Company Name  |                    |               |
|-------------|---------------|--------------------|---------------|
| RC123456780 | JABATAN BURUH | Business Reporting | Labour Census |

- 5. Re-check and ensure all information needed for Census is complete and correct.
- When Census information is complete and correct, please confirm and submit by clicking the 6. "Submit" icon.

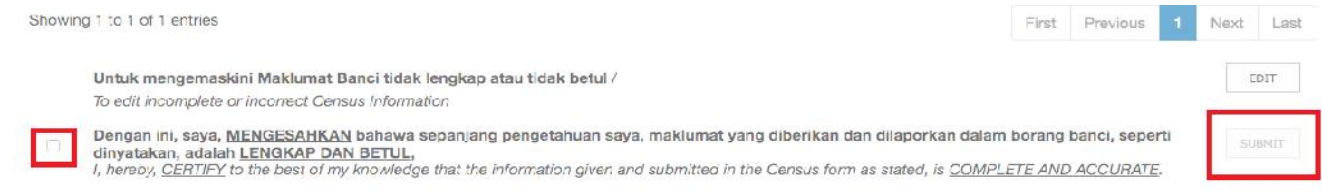

- 7. Once "Submit" is done, please wait for five [5] working days, before an email notifying whether the Census Information is:
  - verifed and Census Receipt to be collected, OR,
  - incomplete \_

will be sent to the email address registered in the Business Reporting System. Please read the email text carefully.